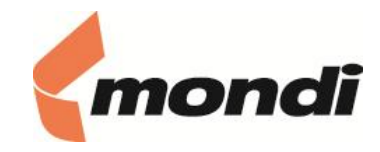

# Instruktion för att ansluta till planetmondi 2.0/ HR Plus samt Medvind från mobiltelefon

## Förberedelser

Ladda ner och installera följande app om du inte redan har den:

#### PingID

För att nyttja mobiltelefonen som MFA- enhet

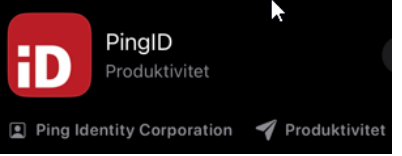

# PingID

Om du redan har PingID installerat och den fungerar gå vidare till planetmondi 2.0 (sida 3).

För att använda din telefon som MFA-enhet logga in på en dator och öppna planetmondi med ditt användarnamn och lösen. Öppna därefter denna sida sida för att registrera mobiltelefonen på din användare: <u>https://mfa.mondigroup.com</u>

Du får uppge ditt användarnamn och lösen för access till sidan, har du redan en mfa-enhet registrerad exempelvis Yublkey får du verifiera dig med denna.

För att använda mobiltelefonen som mfa-enhet måste den ha skärmlås aktiverat så att du måste ange kod, faceiD, fingeravtryck för att kunna använda den. Har du inte det aktiverat måste du aktivera det innan du kan slutföra installationen av PingID.

När du loggat in på sidan ser du vilka enheter du har registrerat på dig och kan lägga till/ ta bort enheter, du kan ha max 2 enheter.

För att lägga till din mobiltelefon klicka på + Add enligt nedan

| Ping      |                                                                                                    |
|-----------|----------------------------------------------------------------------------------------------------|
| Identity. |                                                                                                    |
| iD PingID | My Devices                                                                                                    |
|           | Drag to arrange your device the priority of how you want to authenticate. The first device will always be primary. |
|           | AUTHENTICATION TYPE                                                                                                |

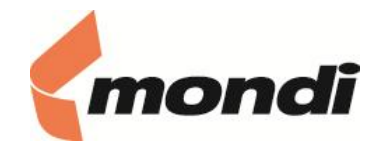

### Skanna sedan QR koden från appen PingID enligt nedan

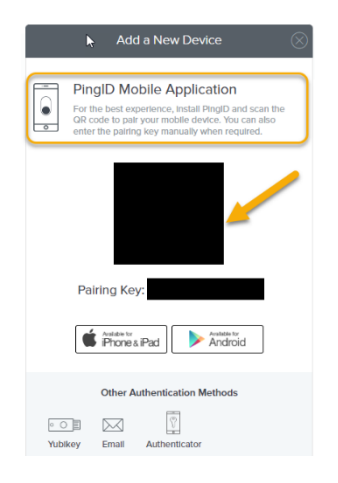

Du får också ange ett namn för kopplingen i appen PingID.

I översikten på mfa sidan kan du också ange vilken enhet som skall vara primär enligt nedan

| My De     | evices                                                    |                     |   |         |
|-----------|-----------------------------------------------------------|---------------------|---|---------|
| Drag to a | rrange your devices by priority of how you want to auther |                     |   |         |
| + Ada     | 1                                                         | AUTHENTICATION TYPE |   | PRIMARY |
|           |                                                           | Mobile              |   |         |
|           |                                                           | Yubikey             | ß |         |

Vid inloggning kan du alltid välja den andra enheten manuellt via detta val:

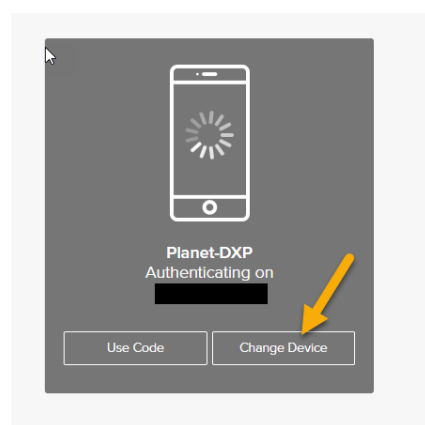

t your local IT support if you encounter problems authenticating w

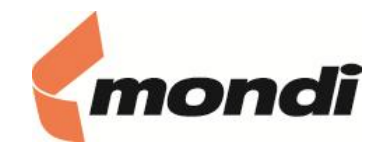

### Ansluta till Planetmondi 2.0 / Hr Plus / Medvind

Om du önskar ansluta direkt till HR Plus eller Medvind kan nedan länkar nyttjas utan att först logga in på planetmondi 2.0: HR Plus: <u>https://mondidynas.hrplus.visma.se</u>

Medvind: <u>https://mondidynas.medvind.visma.com</u>

För att ansluta till planetmondi 2.0 Öppna någon av nedan länkar beroende på vilken webbläsare du nyttjar:

Edge:

https://mondigroup.sharepoint.com/sites/pm.dynas/SitePages/Home.aspx?utm\_id=G A79&utm\_source=browser\_start&utm\_medium=edge\_dynas&utm\_campaign=default \_access

Chrome:

https://mondigroup.sharepoint.com/sites/pm.dynas/SitePages/Home.aspx?utm\_id=G A80&utm\_source=browser\_start&utm\_medium=chrome\_dynas&utm\_campaign=defa ult\_access

När du väljer att öppna någon av ovanstående länkar får du först verifiera dig genom att ange **användarnamn** och **lösen** för ditt MP- konto samt klicka på **Sign On** 

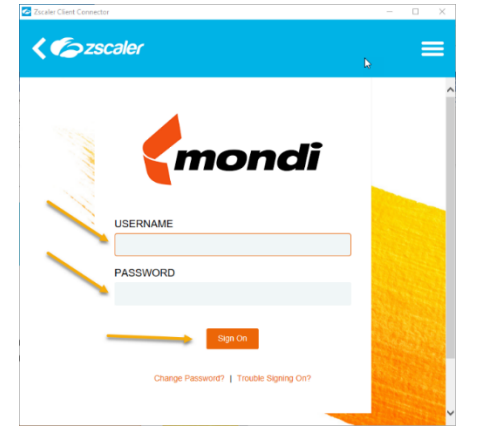

Verifiera inlogg med din MFA- enhet (ex PingID app, Yublkey..)

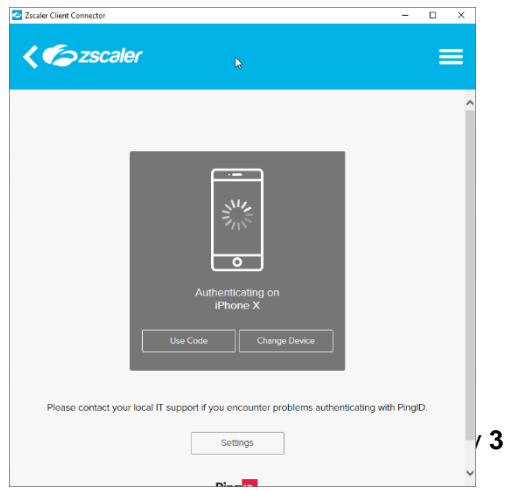